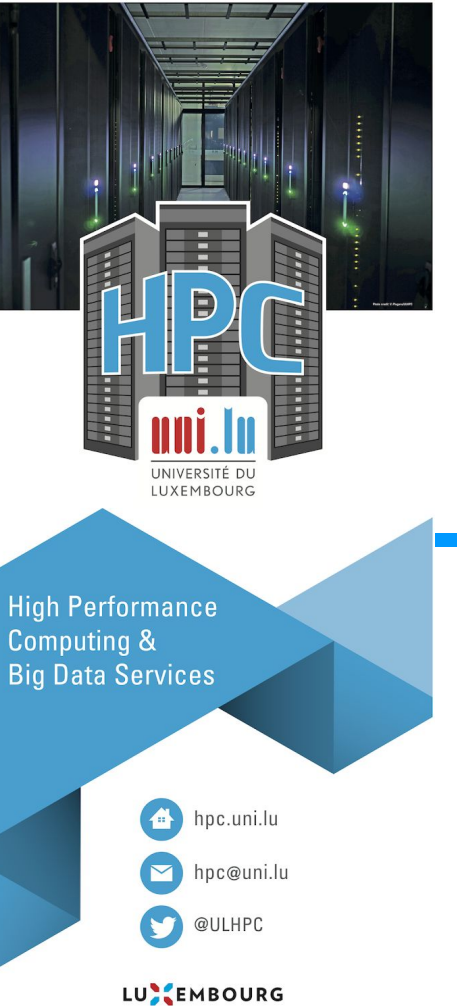

LET'S MAKE IT HAPPEN

#### HPC School - Beginner

S1-1 - Connection to ULHPC - Mac and Linux

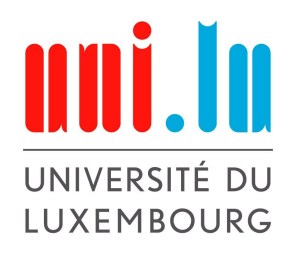

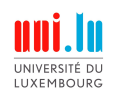

#### **Overview**

The main steps are:

- 1. Install the necessary software to connect to the ULHPC
- 2. Create a pair of SSH keys to authenticate yourself on the ULHPC
- 3. Set your public key in our authentication system
- 4. Establish a first connection

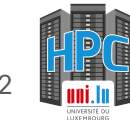

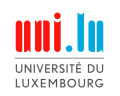

#### **Step 1 - necessary software**

- Mac and Linux users have a pre-installed terminal
- You can install any other terminal however it is out of the scope of this lecture

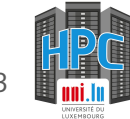

# Step 2 - Creation of the SSH key pair

- Start a terminal and type the following command: ssh-keygen -t ed25519 -a 100
- A new key pair should be created in a hidden folder of your home folder ~/ . ssh
- ~ (tilde) represents your user home directory
- You can list the files of that folder to ensure the presence of both
  - ~/.ssh/id\_ed25519 (private key)
  - ~/.ssh/id\_ed25519.pub (public key)
- List the files via the following command: ls ~/.ssh/

Reminder: only share the public key file (~/.ssh/id\_ed25519.pub)

Note: if you already have a pair of key, feel free to use it. However if you want to generate a new pair of key, be careful and set another key name or you may override and lose your existing key.

```
You can do: ssh-keygen -t ed25519 -a 100 -f newname
```

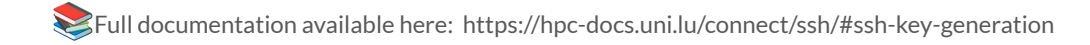

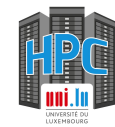

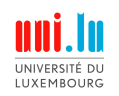

IPA is the name of our authentication server: <u>https://hpc-ipa.uni.lu</u>

When your account has been created, you should have received an email with a link to IPA in order to set your account password.

Before being able to connect to the cluster, you need to add your public key to your account.

📚 Full documentation available here: https://hpc-docs.uni.lu/connect/ipa/#upload-your-ssh-key-on-the-ulhpc-identity-management-portal

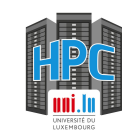

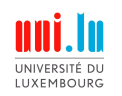

- Log in on IPA with your password
- Select Identity / Users.
- Select your login (**this is not your UL account**, check your account creation email if you don't remember)
  - e.g., for me, it is jschleich and not julien.schleich@uni.lu or julien.schleich

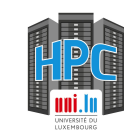

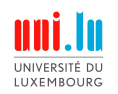

Go to the following URL: <u>https://hpc-ipa.uni.lu</u> and enters your ULHPC username and password

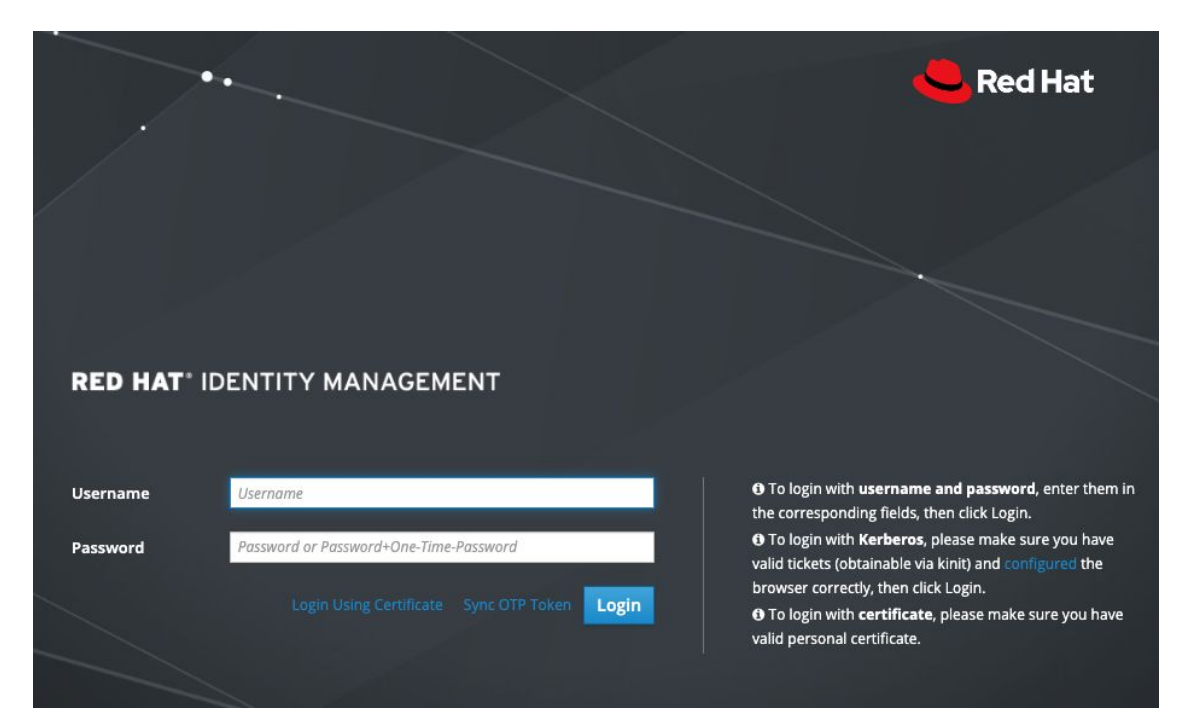

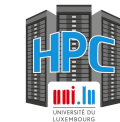

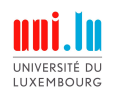

Display name

Initials

GECOS

# Step 3 - Give us your public key

Julien Schleich <Julien.Schleich@uni.lu>, Belval - MNO/E02/0225100, +352 46 66 44 5337

#### Click on your username and a similar page should open:

| Identity     | Policy      | Authentic      | ation N         | letwork Servic | es IPA Server      |
|--------------|-------------|----------------|-----------------|----------------|--------------------|
| Users        | Hosts       | Services       | Groups          | ID Views       | Automember 🗸       |
| Active users | » jschleich |                |                 |                |                    |
| ✓ User       | r: jschle   | eich           |                 |                |                    |
|              | jschleich   | is a member of |                 |                |                    |
| Settings     | User        | Groups Ne      | etgroups        | Roles HBA      | C Rules Sudo Rules |
| ₿ Refresh    | 'O Revert   | 1 Save Ac      | tions ~         |                |                    |
| Identity     | y Setting   | gs             |                 |                |                    |
|              | Job         | Title Res      | earch scientist | t              |                    |
|              | First na    | ame * Juli     | en              |                |                    |
|              | Last na     | ame * Sch      | leich           |                |                    |
|              | Full na     | ame * Julio    | en Schleich     |                |                    |

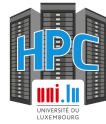

5026

666

Add

jschleich@HPC.UNI.LUX Delete

UID

GID

Principal alias

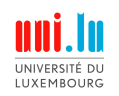

On the right side, find SSH public keys and click on the Add button

| Login shell     | /bin/sh                |      |  |  |
|-----------------|------------------------|------|--|--|
| Home directory  | /home/user             | Undo |  |  |
| SSH public keys | Add                    |      |  |  |
| Certificate     | A No Valid Certificate |      |  |  |

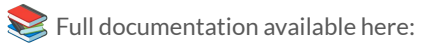

https://hpc-docs.uni.lu/connect/ipa/#upload-your-ssh-key-on-the-ulhpc-identity-management-portal

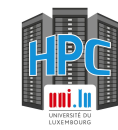

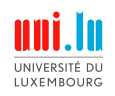

# Paste the content of your public key and click on Set

| sa- | <mark>8</mark> eddsa- |
|-----|-----------------------|
|     |                       |
|     |                       |
|     |                       |
|     |                       |
|     |                       |
|     |                       |

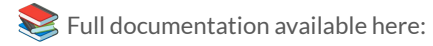

https://hpc-docs.uni.lu/connect/ipa/#upload-your-ssh-key-on-the-ulhpc-identity-management-portal

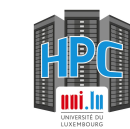

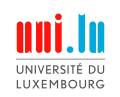

Ensure that you clicked on Save before leaving IPA otherwise your key will not be taken into account.

#### ✓ User: jschleich

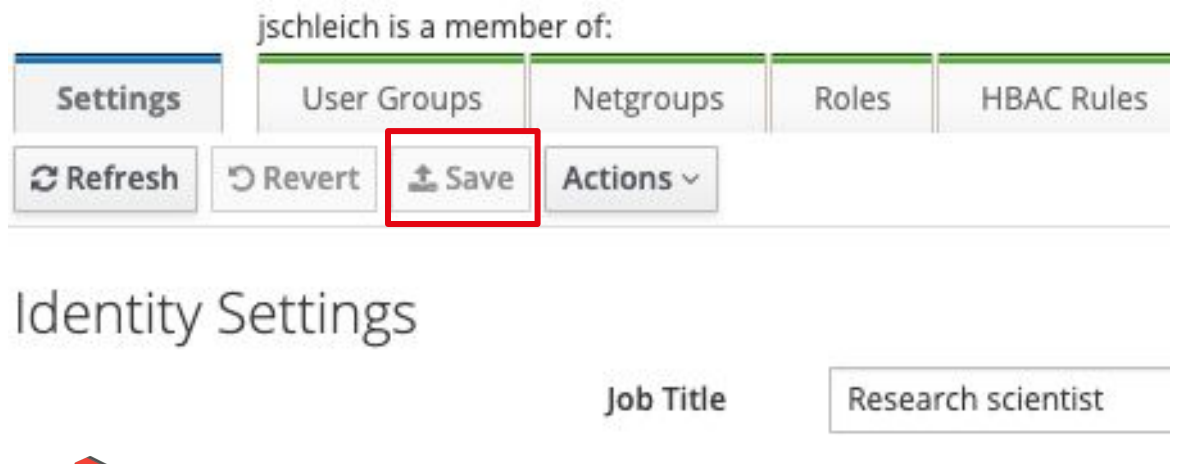

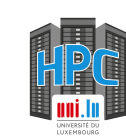

Sull documentation available here:

https://hpc-docs.uni.lu/connect/ipa/#upload-your-ssh-key-on-the-ulhpc-identity-management-portal

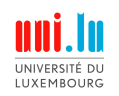

To connect to the ULHPC via the ssh command, you can type:

- ssh yourlogin@access-aion.uni.lu -p 8022 for AION
- ssh yourlogin@access-iris.uni.lu -p 8022 for IRIS

In order to simplify the commands to this:

- ssh aion-cluster
- ssh iris-cluster

you can create a SSH configuration file which will contain the different, non-changing parameters.

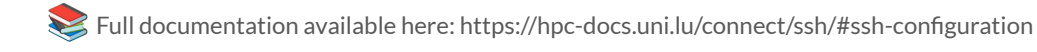

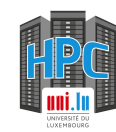

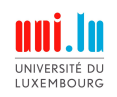

The configuration file will look like this:

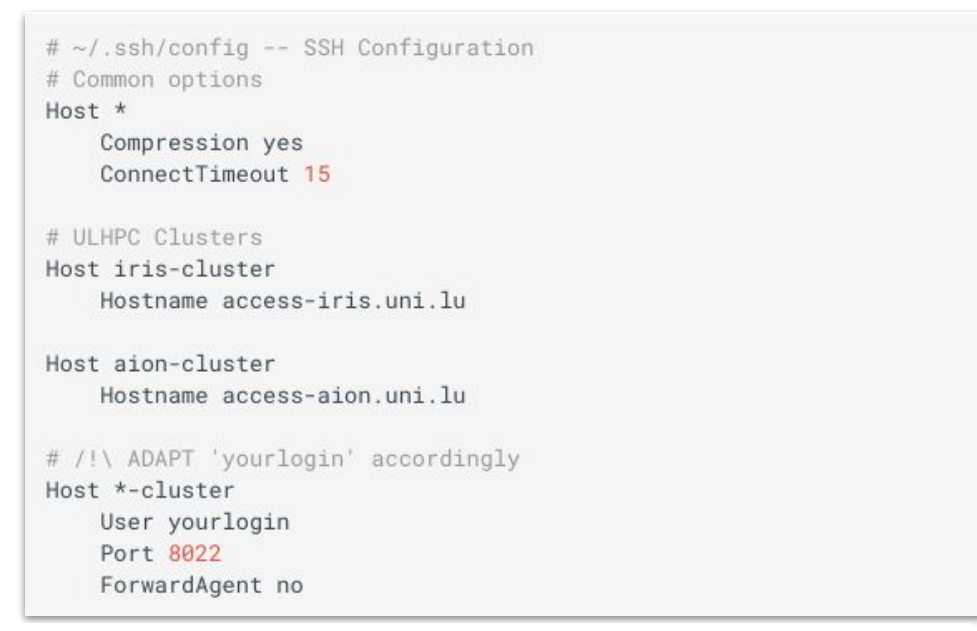

Do not type it, next slide contain a link to that configuration file

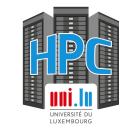

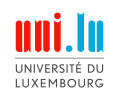

- You should create the following file: ~/.ssh/config -
- This can be done in your terminal, e.g., using nano ~/.ssh/config or any other text editor
- You can copy paste the configuration from this documentation link. -
- **Do not forget** to change your login with your ULHPC username -

Note for MacOS users: ~/.ssh is a hidden folder as all folders starting with a dot ". To display all hidden folder, your can press Command + Shift + .

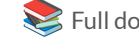

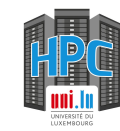

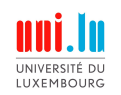

Upon your first connection, you will be prompted with the following message. Type yes to accept.

The authenticity of host '[access-aion.uni.lu]:8022 ([172.20.3.16]:8022)' can't be established. ED25519 key fingerprint is SHA256:jwbW8pkfCzXrh1Xhf9n0UI+7hd/YGi4Fly0E92yxxe0. This key is not known by any other names Are you sure you want to continue connecting (yes/no/[fingerprint])? yes

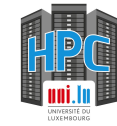

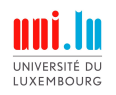

Success!

#### ssh aion-c

<u>ssh</u> aion-cluster

Welcome to access1.aion-cluster.uni.lux

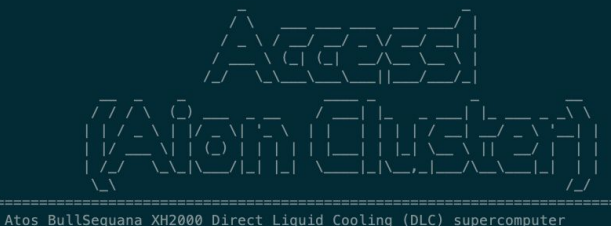

Fast interconnect using InfiniBand HDR 100 Gb/s technology Shared Storage with iris (raw capacity): 2180 TB (GPFS)+1300 TB (Lustre) = 3480TB

Support (in this order!) Platform notifications - \*NEW\* Technical Docs ... https://hpc-docs.uni.lu - Twitter: @ULHPC

- https://hpc=docs.upi.lu/support/
- User Mailing-list ..... hpc-users@uni.lu (moderated)
- Helpdesk/Bug reports ... https://hpc.uni.lu/support (Service Now)
- HPC Devops/Admins ..... hpc-team@uni.lu (OPEN TICKETS)
- ULHPC user guide is available on https://hpc-docs.uni.lu

\*NEW (Apr. 6, 2023)\*: Since Slurm 22.05, srun no longer inherits --cpus-per-task from salloc/sbatch.

You should add '-c'/'--cpus-per-task' to srun or set SRUN\_CPUS\_PER\_TASK environment variable. \*\*Please update your workflow accordingly.\*\*

/!\ NEVER COMPILE OR RUN YOUR PROGRAMS FROM THIS FRONTEND !
First reserve your nodes (using srun/sbatch(1))
/!\ BEWARE of OS and architecture differences between Iris and Aion
Identify the cluster used to compile your programs (Ex: <name>\_<cluster>)
Last login: Thu Jun 29 09:51:31 2023 from 10.186.26.12
(base) 0 [jschleich@access1 ~]\$

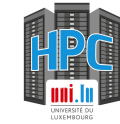

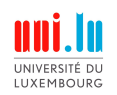

#### Troubleshooting

**Connection timeout** 

You probably use an internet connection that filters out the 8022 port. Try to use Eduroam or ethernet.

No route to host

Check that there is no typo in your configuration

**Permission denied** 

You may have forgot to copy your public key in IPA
 Check if you copy pasted correctly your key in IPA
 If you already had other SSH keys, ensure you use the correct key to connect

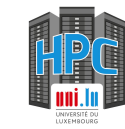

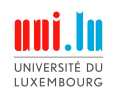

### **Connection the cluster - Troubleshooting**

A different situation? Open a support ticket here

Provide as many details as you can about the issue and what you tried to solve it.

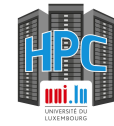